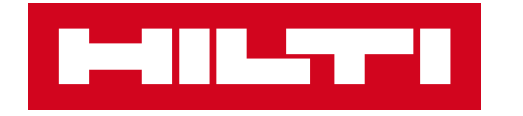

# **ON!TRACK 3**

## MANUÁL PRO WEBOVOU APLIKACI

ŠTÍTKY

PŘIDAT

>>

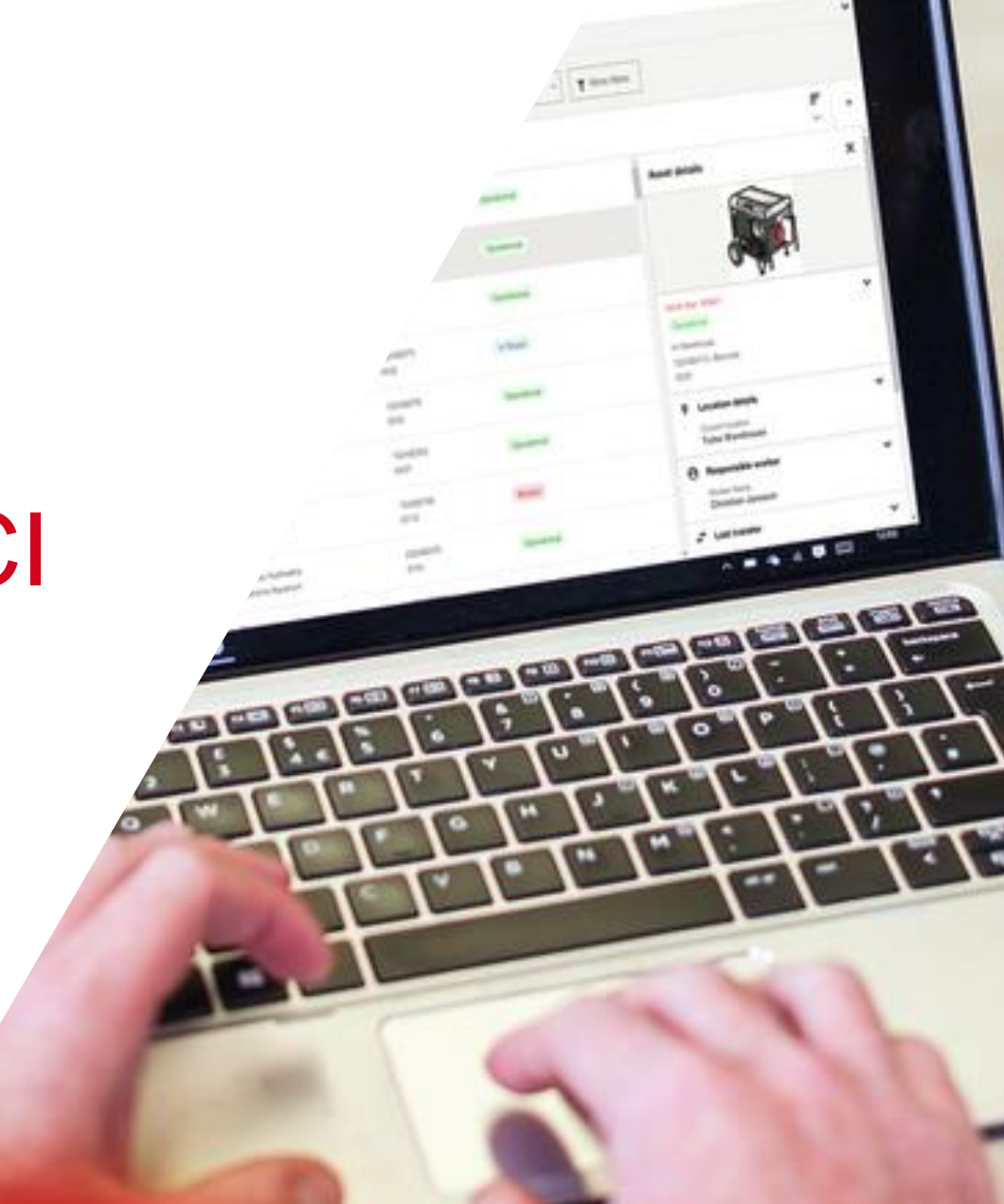

| H       |                     | N!Track                                           |                              |                 |         |                    |                                |                    |         |                              | 0              | 📕 Upoz    | zornění | ų    | Převodový košik | Pavel Plechá<br>CZ ONTRAC | ček<br><3 DEMO 3 ( | (Ales) 🔻 |
|---------|---------------------|---------------------------------------------------|------------------------------|-----------------|---------|--------------------|--------------------------------|--------------------|---------|------------------------------|----------------|-----------|---------|------|-----------------|---------------------------|--------------------|----------|
| Sp      | ecifický ma         | ajetek Množste                                    | evní majetek                 | Lokace          | Zaměs   | tnanci             | Reporty                        | Náklady na majetek | Přehled | Administrace 🔹 🗸 👔           |                |           |         |      | -               |                           |                    |          |
| Má zobr | azení (1) 🔹         | Veškerý majetek 🚦                                 | + Přidat toto zobra          | azení           |         |                    |                                |                    |         |                              | 1.Klikn        | iěte na   | šipk    | КU   |                 |                           |                    | ~        |
| Q V     | yhledat majet       | tek                                               | Lokace 🔻                     | Skupina majetku | · •     | Štítek 🔻           | Výchozí lokace                 | Typ výchozí lokace | Stav 🔻  | Stav baterie chytrého štítku | • <b>y</b> Dal | ší filtry |         |      |                 |                           |                    |          |
|         | 41 Maje<br>0 Vybrár | t <b>tek + 🕂</b><br>NO Přidat Převod              | Rychlý<br>převo Hilti služby | Štítek Stav     | Upravit | <b>m</b><br>Smazat |                                |                    |         |                              |                |           |         |      |                 |                           | Řadit              | •        |
|         |                     | Neuruppin ABC 6kg<br>hasičák                      |                              |                 |         |                    | Aleš Dvořák<br>Stavba Plzeň ko | onec 20.1.23       |         | 048372<br>18394              |                |           | Aktiv   | vní  |                 |                           |                    |          |
|         | 19                  | Hilti<br>Kombinované kladivo                      | o TE 30 AVR                  |                 |         |                    | Aleš Dvořák<br>Stavba Plzeň ko | onec 20.1.23       |         | 111222333                    |                |           | Aktiv   | vní  |                 |                           |                    |          |
|         | <b>b)</b>           | Plošina<br>Plošina kloubová die:                  | sel                          |                 |         |                    | Aleš Dvořák<br>Centrální sklad |                    |         | 12548                        |                |           | Aktiv   | vní  |                 |                           |                    |          |
|         | 0                   | Bisset Zákaz vjezdu v jed<br>Zákaz vjezdu v jedno | nom směru<br>m směru         |                 |         |                    | Aleš Dvořák<br>Stavba Plzeň ko | onec 20.1.23       |         | 125485745<br>95685           |                |           | Aktiv   | vní  |                 |                           |                    |          |
|         | Ρ                   | Bisset Parkoviště<br>Parkoviště                   |                              |                 |         |                    | Aleš Dvořák<br>Stavba Plzeň ko | onec 20.1.23       |         | 1254875<br>145874589         |                |           | Aktiv   | vní  |                 |                           |                    |          |
|         |                     | Neuruppin ABC 6kg<br>hasičák                      |                              |                 |         |                    | Aleš Dvořák<br>Centrální sklad |                    |         | 193848<br>92639449           |                |           | Aktiv   | vní  |                 |                           |                    |          |
|         | ø                   | Hilti Akumulátor B22 3,0 2<br>akumulátor          | 22V                          |                 |         |                    | Aleš Dvořák                    |                    |         | 236547                       |                |           | Aktiv   | vní  |                 |                           |                    |          |
|         | 1                   | Hilti PR 30-HVSG A12<br>Rotační laser             |                              |                 |         |                    | Aleš Dvořák                    |                    |         | 2545698                      |                |           | Rozt    | bité |                 |                           |                    |          |
|         | -                   | Volvo VKN 900<br>Traktorbagr                      |                              |                 |         |                    | Aleš Dvořák<br>Centrální sklad |                    |         | 2948484<br>WWWBNDJEID29495   | 537            |           | Aktiv   | vní  |                 |                           |                    |          |

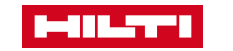

| HII        |                     | )N!Track                                          |                            |                                                |                                       | 👔 🏚 Upozornění 🚅      | Převodový košík Pavel Plecháček<br>CZ ONTRACK3 DEMO 3 (Ales) |
|------------|---------------------|---------------------------------------------------|----------------------------|------------------------------------------------|---------------------------------------|-----------------------|--------------------------------------------------------------|
| Sp         | ecifický m          | ajetek Množste                                    | evní majetek Lokace Zaměs  | tnanci Reporty Náklady na majetek              | Přehled Administrace                  |                       | 1                                                            |
| Má zobr    | azení (1) 🔹         | Veškerý majetek                                   | + Přidat toto zobrazení    |                                                | 1.                                    | Klikněte na šipku     | *                                                            |
| <b>Q</b> V | /hledat majet       | tek                                               | Lokace 🔻 Skupina majetku 🔻 | Štítek 🔻 Výchozí lokace 👻 Typ výchozí lokace 🔻 | Stav • Stav baterie chytrého štítku • | ▼ Další filtry        |                                                              |
|            | 41 Maje<br>0 Vybrái | no Přidat Převod                                  |                            |                                                |                                       |                       | ×                                                            |
|            |                     | Neuruppin ABC 6kg<br>hasičák                      | Specifický majetek         | Lokace                                         | Zaměstnanci                           | Obecné                |                                                              |
|            | 79)                 | Hilti<br>Kombinované kladiv                       | Skupiny                    | Hierarchie                                     | Šablony certifikátů                   | Nastavení upozornění  |                                                              |
|            | a)_                 | Plošina<br>Plošina kloubová die                   | Výrobci                    | Archivované lokace                             | Role                                  | Štítky                | o Killer što po Čtítka                                       |
|            | 0                   | Bisset Zákaz vjezdu v jed<br>Zákaz vjezdu v jedno | Šablony údržby             | Nastavení nákladového střediska                |                                       | Historie převodů      | 2.Kiikhete na Stitky                                         |
|            | Ρ                   | Bisset Parkoviště<br>Parkoviště                   | Šablony                    |                                                |                                       | Správa jednotek       |                                                              |
|            |                     | Neuruppin ABC 6kg<br>hasičák                      |                            |                                                |                                       | Nastavení hlášení brá | лу                                                           |
|            |                     | Hilti Akumulátor B22 3,0 2<br>akumulátor          | 22V                        | Aleš Dvořák                                    | 236547                                | Aktivní               |                                                              |
|            | <b>(</b>            | Hilti PR 30-HVSG A12<br>Rotační laser             |                            | Aleš Dvořák                                    | 2545698                               | Rozbité               |                                                              |
|            |                     | Volvo VKN 900<br>Traktorbagr                      |                            | Aleš Dvořák<br>Centrální sklad                 | 2948484<br>WWWBNDJEID2949537          | Aktivní               |                                                              |

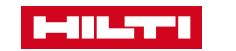

| ON!Track                                                                            | Image: Opozornění       Image: Opozornění       Image: Opozornění       Převodový košík       Pavel Plecháček         Image: Opozornění       Image: Opozornění       Image: Opozornění       Image: Opozornění       Image: Opozornění         Image: Opozornění       Image: Opozornění       Image: Opozornění       Image: Opozornění       Image: Opozornění         Image: Opozornění       Image: Opozornění       Image: Opozornění       Image: Opozornění       Image: Opozornění         Image: Opozornění       Image: Opozornění       Image: Opozornění       Image: Opozornění       Image: Opozornění         Image: Opozornění       Image: Opozornění       Image: Opozornění       Image: Opozornění       Image: Opozornění         Image: Opozornění       Image: Opozornění       Image: Opozornění       Image: Opozornění       Image: Opozornění         Image: Opozornění       Image: Opozornění       Image: Opozornění       Image: Opozornění       Image: Opozornění         Image: Opozornění       Image: Opozornění       Image: Opozornění       Image: Opozornění       Image: Opozornění         Image: Opozornění       Image: Opozornění       Image: Opozornění       Image: Opozornění       Image: Opozornění         Image: Opozornění       Image: Opozornění       Image: Opozornění       Image: Opozornění       Image: Opozornění |
|-------------------------------------------------------------------------------------|----------------------------------------------------------------------------------------------------|
| Specifický majetek Množstevní majetek Lokace Zaměstnanci Reporty Náklady na majetek | Přehled Administrace •                                                                                                    |
| Štítky     Q Prohledat štítky     Specifický majetek / Množstevní majetek •         |                                                                                                    |
| 9 Štitky Upravit Smazat                                                             | -<br>Řadit                                                                                                    |
| 2500kč                                                                              | <u>1 Majetek</u><br>Żádný množstevní majetek                                                                                                    |
| 39                                                                                  | Żádný majetek<br><u>1 Množstevní majetek</u>                                                                                                    |
| 500                                                                                 | Żádný majetek<br>Żádný množstevní majetek                                                                                                    |
| je třeba doplnit dodatkovou tabuly                                                  | <u>1 Majetek</u><br>Żádný množstevní majetek                                                                                                    |
| kontrola                                                                            | Żádný majetek<br>Żádný množstevní majetek                                                                                                    |
| rezervace Aleš 25.5.2020                                                            | Żádný majetek<br>Żádný množstevní majetek                                                                                                    |
| rezervace Karel 25.7.2020                                                           | <u>1 Majetek</u><br>Żádný množstevní majetek                                                                                                    |
| trubka levé                                                                         | Žádný majetek<br><u>1 Množstevní majetek</u>                                                                                                    |
| VI                                                                                  | Żádný majetek<br>23 Množstevní majetek                                                                                                    |

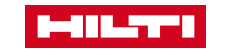

| ON!Track                                                            |                                                                                    | Dpozornění L. Převodový košik Preved Plecháček     CZ ONTRACK3 DEMO 3                                           | (Ales) 🔻 |  |  |  |  |
|---------------------------------------------------------------------|------------------------------------------------------------------------------------|----------------------------------------------------------------------------------------------------|----------|--|--|--|--|
| Specifický majetek Množstevní majetek Lokace Zaměstnanci            | Reporty Náklady na majetek Přehled Admin                                           | istrace 🔻                                                                                                    |          |  |  |  |  |
| Štítky Q Prohledat štítky Specifický majetek / Množstevní majetek - |                                                                                    |                                                                                                    |          |  |  |  |  |
| 9 Štitky + Smazat<br>2500kč 3.Klikněte na Přidat                    | <b>Přidat štítky</b><br>Typ štítku*                                                | Typ štítku                                                                                                    |          |  |  |  |  |
| 39                                                                  | <ul> <li>Specifický majetek / Množstevní majetek</li> <li>Lokace</li> </ul>        | <ul> <li>Lokace</li> </ul>                                                                                      |          |  |  |  |  |
| 500                                                                 | 🔿 Zaměstnanci                                                                      | Zamestnanci                                                                                                    |          |  |  |  |  |
| je třeba doplnit dodatkovou tabuly                                  | Přidejte jeden nebo více štítků. Oddělte štítky čárko<br>stisknutím klávesy Enter. | Zvolte oblast, pro kterou chcete štítek vytvořit (můžete založit více štítků najednou, oddělte při psaní čárkou |          |  |  |  |  |
| kontrola                                                            | pavel 🗴 pepa 😣                                                                     | např. pavel, pepa                                                                                               |          |  |  |  |  |
| rezervace Aleš 25.5.2020                                            |                                                                                    |                                                                                                    |          |  |  |  |  |
| rezervace Karel 25.7.2020                                           | Zrušit                                                                             | Pridat                                                                                                    |          |  |  |  |  |
| trubka levé                                                         | Żádný majetek<br><u>1 Množstevní majetek</u>                                       |                                                                                                    |          |  |  |  |  |
| VI                                                                  | Žádný majetek<br><u>23 Množstevní majetek</u>                                      |                                                                                                    |          |  |  |  |  |

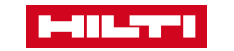

| 1-11L    | 0                            | N!Track                                                           |                              |                          |                                |                |                                        |                                                                                                    |                                                            | 0                | Upozornění  | H Převodový košik                                                                                         | Pavel Plech<br>CZ ONTRAC  | á <b>ček</b><br>X3 DEMO 3 (Ale | es) 🔻 |
|----------|------------------------------|-------------------------------------------------------------------|------------------------------|--------------------------|--------------------------------|----------------|----------------------------------------|----------------------------------------------------------------------------------------------------|------------------------------------------------------------|------------------|-------------|----------------------------------------------------------------------------------------------------|---------------------------|--------------------------------|-------|
| Sp       | ecifický ma                  | ajetek Množste                                                    | evní majetek                 | Lokace                   | Zaměstnanci                    | Reporty        | Náklady na majetek                     | Přehled                                                                                                    | Administrace •                                             |                  |             |                                                                                                    |                           |                                |       |
| Má zobra | azení (1) 🔹                  | Veškerý majetek                                                   | + Přidat toto zob            | orazení                  |                                |                |                                        |                                                                                                    |                                                            |                  |             |                                                                                                    |                           |                                | ~     |
| Q Vy     | hledat majet                 | ek                                                                | Lokace 🔻                     | Skupina majetk           | tu ▼ Štítek ▼                  | Výchozí lokace | <ul> <li>Typ výchozí lokace</li> </ul> | Stav 🔻                                                                                                    | Stav baterie chytrého štítku                               | J ▼ Další filtry | (           |                                                                                                    |                           |                                |       |
|          | <b>41 Maje</b> t<br>1 Vybrár | tek 🕂 🕂                                                           | Rychlý<br>převo Hilti služby | Štítek Rtav              | ✓ 💼<br>4.Klikněte fi           | a "štítek"     |                                        |                                                                                                    |                                                            |                  |             |                                                                                                    |                           | Řadit                          | •     |
|          |                              | Neuruppin ABC 6kg<br>hasičák                                      |                              | Štítek                   | Stavba Plzeň kon               | c 20.1.23      | 048372<br>18394                        |                                                                                                    | Aktivní                                                    |                  |             | Podrobnosti o majetku                                                                                     |                           |                                |       |
|          | 19                           | Hilti<br>Kombinované kladivo                                      |                              |                          | Aleš Dvořák                    | <b>k</b>       | 111222333                              | _                                                                                                    | Aktivní                                                    |                  |             |                                                                                                    | (Ť                        |                                |       |
|          | a)                           | Plošina<br>Plošina kloubová die                                   | sel                          | Označit št               | ítkem jako *                   |                |                                        |                                                                                                    | Označit štítkem j                                          | ako              | v. /. 1 0 / | × / · ~-                                                                                                  |                           |                                |       |
|          | *                            | Bisset Zákaz vjezdu v jednom směru<br>Zákaz vjezdu v jednom směru |                              | <b>Q</b> 25              |                                |                |                                        | vyberte ze seznamu ulozených stitku (napr. zapis "25" vrati<br>veškeré výsledky obsahující 25. pokud štítek neevsituje |                                                            |                  |             |                                                                                                    |                           | ~                              |       |
|          |                              |                                                                   |                              | 2500kč                   |                                |                |                                        | 1                                                                                                    | klikněte na "Vytvořit"                                     |                  |             |                                                                                                    |                           |                                |       |
|          | Ρ                            | Bisset Parkoviště<br>Parkoviště                                   |                              | rezervace Aleš 25.5.2020 |                                |                |                                        | ġ                                                                                                    | Štítek po uložení bude zobrazen v detailech majetku /web + |                  |             |                                                                                                    |                           |                                |       |
|          |                              | Neuruppin ABC 6kg<br>hasičák                                      |                              | rezerv                   | ace Karel 25.7                 | .2020          |                                        | Ŀ                                                                                                    | nobil)                                                     |                  |             |                                                                                                    |                           |                                |       |
|          | ø                            | Hilti Akumulátor B22 3,0 2<br>akumulátor                          | 2V                           | Vytvoř                   | i <u>t '25'</u><br>Ale         | es Dvorak      |                                        |                                                                                                    | 1254857                                                    |                  |             | Domů (Výchozí lokace)<br><b>Centrální sklad</b><br>Přiřazeno k (Aktuální lo<br><b>Stavba Plzeň kone</b> ť | kaci)<br>c <b>20.1.23</b> |                                |       |
|          | 1                            | Hilti PR 30-HVSG A12<br>Rotační laser                             |                              |                          | Aleš Dvořák                    |                | 2545698                                |                                                                                                    | Rozbité                                                    |                  |             | Odpovědný zaměst<br>Jméno zaměstnance                                                                     | tnanec                    |                                | ~     |
|          |                              | Volvo VKN 900<br>Traktorbagr                                      |                              |                          | Aleš Dvořák<br>Centrální sklad |                | 2948484<br>WWWBND.                     | IEID2949537                                                                                                    | Aktivní                                                    |                  |             | Aleš Dvořák<br>Telefon zaměstnance<br>+420 602217782                                                      |                           |                                |       |

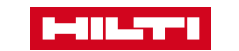

| HIII         | ON!Tr                   | rack                                             |                                                                              |                                       |                                               | 👔 🌲 Upozorně    | ni 🚅 Převodový košik 💄                                                     | Pavel Plecháček<br>CZ ONTRACK3 DEMO 3 | (Ales) |
|--------------|-------------------------|--------------------------------------------------|------------------------------------------------------------------------------|---------------------------------------|-----------------------------------------------|-----------------|----------------------------------------------------------------------------|---------------------------------------|--------|
| Sp           | ecifický majete         | ek Množste                                       | vní majetek Lokace Zaměstnanci Reporty Náklady na majetek                    | Přehled                               | Administrace <b>•</b>                         |                 |                                                                            |                                       |        |
| Má zobi      | azení (1) 🔻 V           | /eškerý majetek 🚦                                | + Přidat toto zobrazení                                                      |                                       |                                               |                 |                                                                            |                                       | ~      |
| Q V          | yhledat majetek         |                                                  | Letres - Olivisia malattur - Ötitatz - Wishani tetres - Tur vishani tetres - | Stav 🔻                                | Stav baterie chytrého štítku 🔻                | Talší filtry    |                                                                            |                                       |        |
| -            | 41 Majetek<br>1 Vybráno | + 🕂<br>Přidat Převod                             | Podrobnosti o majetku                                                        |                                       |                                               |                 |                                                                            | Řadit                                 | •      |
| $\checkmark$ | ha                      | euruppin ABC 6kg<br>Isičák                       |                                                                              |                                       | Aktivní                                       |                 | Podrobnosti o majetku                                                      |                                       |        |
|              | TO Ko                   | <sup>ti</sup><br>ombinované kladivo              |                                                                              |                                       | Aktivní<br>Dznačit štítkom jako               |                 | (                                                                          |                                       |        |
|              | Plo<br>Plo              | ošina<br>ošina kloubová dies                     |                                                                              |                                       | yberte ze seznamu ul                          | ložených štítků | ı (např. zápis "25" v                                                      | vrátí                                 |        |
|              | Bis<br>Zá               | sset Zákaz vjezdu v jedn<br>akaz vjezdu v jednor | Neuruppin ABC 6kg                                                            | ✓ ✓ ✓ ✓ ✓ ✓ ✓ ✓ ✓ ✓ ✓ ✓ ✓ ✓ ✓ ✓ ✓ ✓ ✓ | eškeré výsledky obsa<br>likněte na "Vytvořit" | hující 25. poku | d štítek neexsituje,                                                       | ,                                     | *      |
|              | P Bis Pa                | sset Parkoviště<br>arkoviště                     | Aktivní 2500kč                                                               | Š                                     | títek po uložení bude                         | zobrazen v de   | tailech majetku /w                                                         | eb +                                  |        |
|              | ha                      | euruppin ABC 6kg<br>Isičák                       | Na místě<br>048372 / Čárový kód                                              | r                                     | nobil)                                        |                 | -<br>Domů (Výchozí lokace)                                                 |                                       |        |
|              | ak                      | ti Akumulátor B22 3,0 2<br>xumulátor             | Padrahnasti a lakasi                                                         | -                                     | 1254857                                       |                 | Centrální sklad<br>Přířazeno k (Aktuální lokaci)<br>Stavba Plzeň konec 20. | .1.23                                 |        |
|              |                         | ti PR 30-HVSG A12<br>otační laser                | Domů (Výchozí lokace)                                                        |                                       | Rozbité                                       |                 | Odpovědný zaměstnan     Jméno zaměstnance                                  | ec                                    | *      |
|              | Vol<br>Tra              | ivo VKN 900<br>aktorbagr                         | Přiřazeno k (Aktuální lokaci)<br>Stavba Plzeň konec 20.1.23                  | 9537                                  | Aktivní                                       |                 | Aleš Dvořák<br>Telefon zaměstnance<br>+420 602217782                       |                                       |        |
|              |                         | -                                                |                                                                              |                                       |                                               |                 |                                                                            | / 7                                   |        |